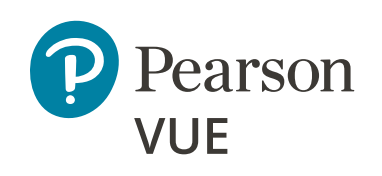

## Utah Real Estate

Continuing Education Provider Guide for Clarus

May 2022 Stock #094500 v0522

## Table of Contents

| Login for First Time                                          | 1  |
|---------------------------------------------------------------|----|
| Login (NOT the first time)                                    | 2  |
| Forgot Password                                               | 4  |
| Change Password                                               | 6  |
| Download a Course Completion Roster (.csv File) Template      | 9  |
| Create a Course Completion Roster (.csv file) to Upload       | 17 |
| Upload New Course Completion Roster (via a .csv file)         | 24 |
| Submit Individual Course Completion — for Individual Students | 26 |
| View Course Completions (Previously Submitted)                | 28 |
| Remove/Delete Course Completions                              | 32 |
| Review Course List                                            | 32 |
| Review or Update User Profile                                 | 33 |
| Log Out                                                       | 38 |
| Troubleshooting — Hints and Tips                              | 40 |

## Login for First Time

When logging in for the first time, access the system at: <u>https://utdre.useclarus.com/</u>. This link opens the login page:

|                                                                                                    | Language +                          |
|----------------------------------------------------------------------------------------------------|-------------------------------------|
| Please log in                                                                                                    |                                     |
| Username:<br>Password:<br>Login                                                                                                    |                                     |
| Forgot your password? Reset it here.<br>If you've having technical problems, please email: ce_providers@<br>between SAM-GPM ET M-F | gpearson com or call 1-800-274-4577 |

Then follow the steps in the **Forgot Password** section of this document. Your Username is your Utah Provider ID.

#### Access the CE system at: https://utdre.useclarus.com/

#### NOTES:

- a) If logging in for the very first time, see the **Login for First Time** section of this document.
- b) For each active Provider, one Provider account is created. To have additional user accounts created, contact Pearson VUE via email: ce\_providers@pearson.com or call 1-800-274-4577 between 8AM-6PM Eastern Monday through Friday.

| brightlink |                                                                            | Language +                                      |
|------------|----------------------------------------------------------------------------|-------------------------------------------------|
|            | Please log III.                                                            |                                                 |
|            | Username:<br>Password:<br>Login                                            |                                                 |
|            | Forgot your password? Reset it here.                                       |                                                 |
|            | If youre having technical problems, please email<br>between 8AM-6PM ET M-F | ce_providers@pearson.com or call 1-800-274-4577 |

Enter your username into the "Username" field and your password into the "Password" field. Your Username is your Utah Provider ID.:

|                                                                                          | Language +                           |
|------------------------------------------------------------------------------------------|--------------------------------------|
| Please log in.                                                                           |                                      |
| Username: 1234567-CEP0                                                                   |                                      |
| Password:                                                                                |                                      |
| Login                                                                                    |                                      |
| Forgot your password? Reset it here.                                                     |                                      |
| If you're having technical problems, please email, ce_provider<br>between 8AM-6PM ET M-F | s@pearson.com or call 1-800-274-4577 |
|                                                                                          |                                      |
| Rowered by BrightLink                                                                    |                                      |

Then click the "Login" button:

| brightlink |                                                         | Language 👻                                                             |
|------------|---------------------------------------------------------|------------------------------------------------------------------------|
|            | Please log in.                                          |                                                                        |
|            | Username:                                               | 1234567-CEP0                                                           |
|            | Password:                                               | Login                                                                  |
|            | Forgot your password? R                                 | teset it here.                                                         |
|            | If you're having technical pr<br>between 8AM-6PM ET M-F | roblems, please email: ce_providers@pearson.com or call 1-800-274-4577 |
|            | ٨.                                                      | Powered by BrightLink                                                  |

NOTE: If the following error message appears, check to make sure the CAPS LOCK on your keyboard is off.

The username/password combination you entered was not recognized.

After successfully logging in, the Utah Division of Real Estate CE Banking Portal Home page will appear:

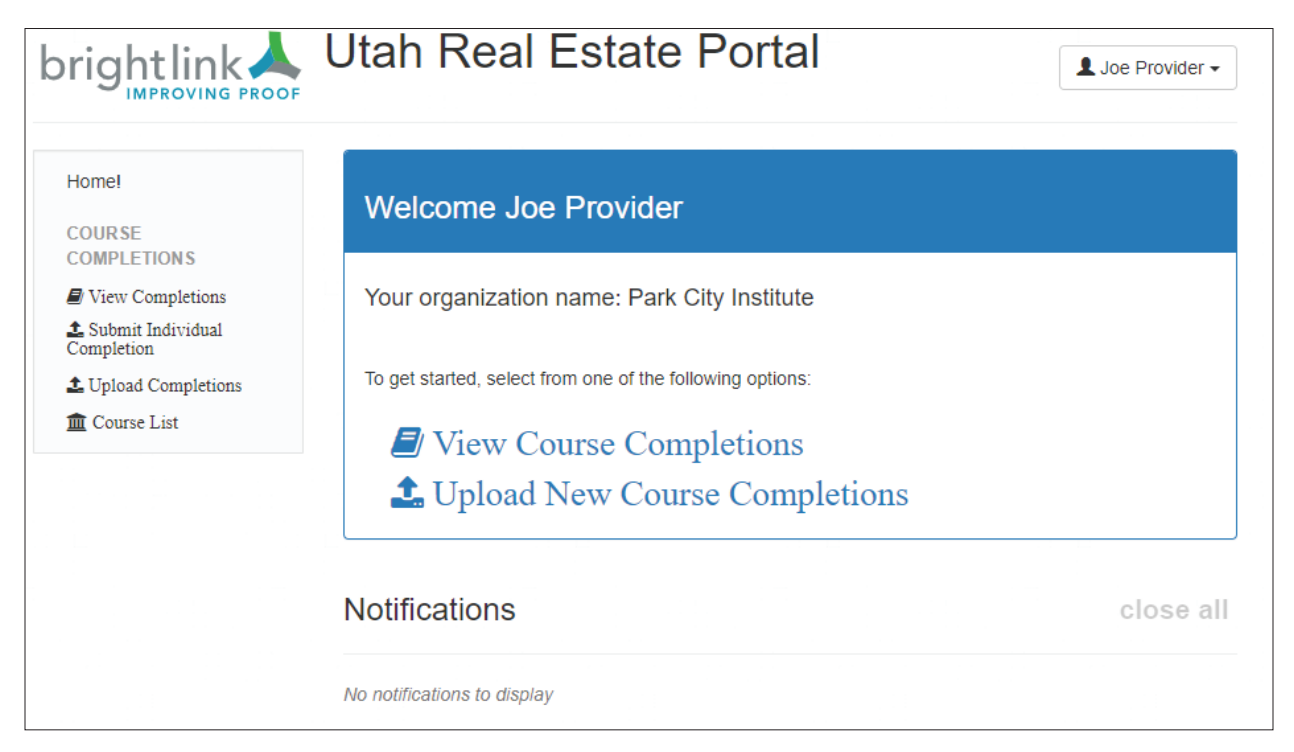

#### Forgot Password

**NOTE:** The user must have a valid email address in the system to use this feature.

Click on the "Forgot your password? Reset it here" link at the bottom of the login page.

| brightlink |                                                                                                    | Language 👻          |
|------------|----------------------------------------------------------------------------------------------------|---------------------|
|            | Please log in.                                                                                             |                     |
|            | Username:                                                                                                  |                     |
|            | Password:                                                                                                  |                     |
|            | Login                                                                                                    |                     |
|            | Forgot your password? Reset it here.                                                                       |                     |
|            | If you're having technical problems, please on mail: ce_providers@pearson.com or<br>between 8AM-6PM ET M-F | call 1-800-274-4577 |
|            |                                                                                                    |                     |
|            | Rowered by BrightLink                                                                                      |                     |

On the "Reset Password" page will appear:

|                                                                       | Language 👻 |
|-----------------------------------------------------------------------|------------|
| Please enter your username (Utah Provider ID) to reset your password. |            |
| User Name:                                                            |            |
| Reset Password                                                        |            |
|                                                                       |            |

Enter your Utah Provider ID (example: 1234567-CEP0) into the "User Name" field:

|                      |                   |                                        | Language 👻 |
|----------------------|-------------------|----------------------------------------|------------|
| Please enter your    | usemame (Utah F   | Provider ID) to reset your password.   |            |
|                      | User Name:        | 1234567-CEP0                           |            |
|                      |                   | Reset Password                         |            |
| If you're having tee | chnical problems, | please email: ce_providers@pearson.com |            |
|                      |                   |                                        |            |
|                      |                   |                                        |            |
|                      |                   |                                        |            |
|                      | A Powered t       | by BrightLink                          |            |

Click on the "Reset Password" button to have a password reset email sent to the email address in the system.

|                                                  |                                                     | Language 👻 |
|--------------------------------------------------|-----------------------------------------------------|------------|
| Please enter your username (Utah P<br>User Name: | rovider ID) to reset your password.<br>1234567-CEP0 |            |
| If you're having technical problems, p           | Reset Password                                      |            |
| 🙏 Powered b                                      | y BrightLink                                        |            |

Open your email inbox. Open the password reset email. Click on the link in the email to reset your password.

#### Change Password

Click on the triangle behind your name in the upper-right corner of the Utah Division of Real Estate CE Banking Portal Home page to display the drop-down menu.

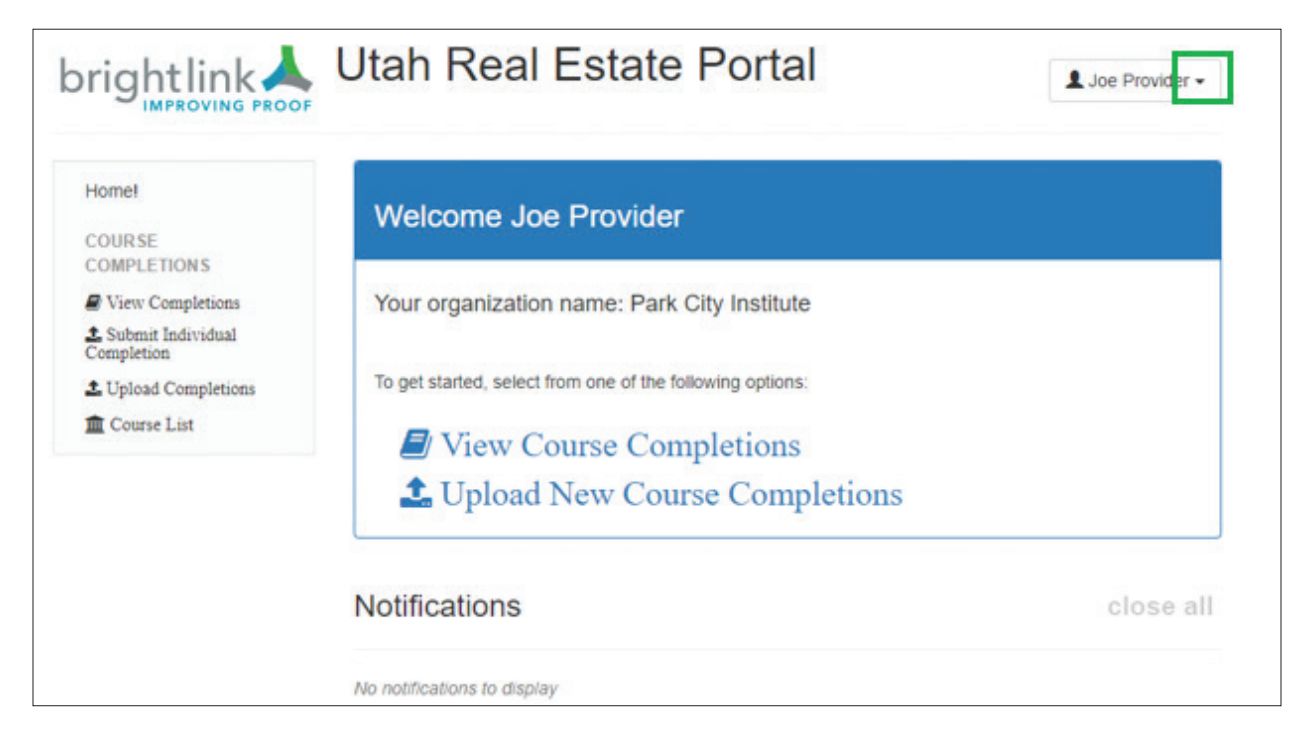

Click on the "Change Password" menu option on the drop-down menu:

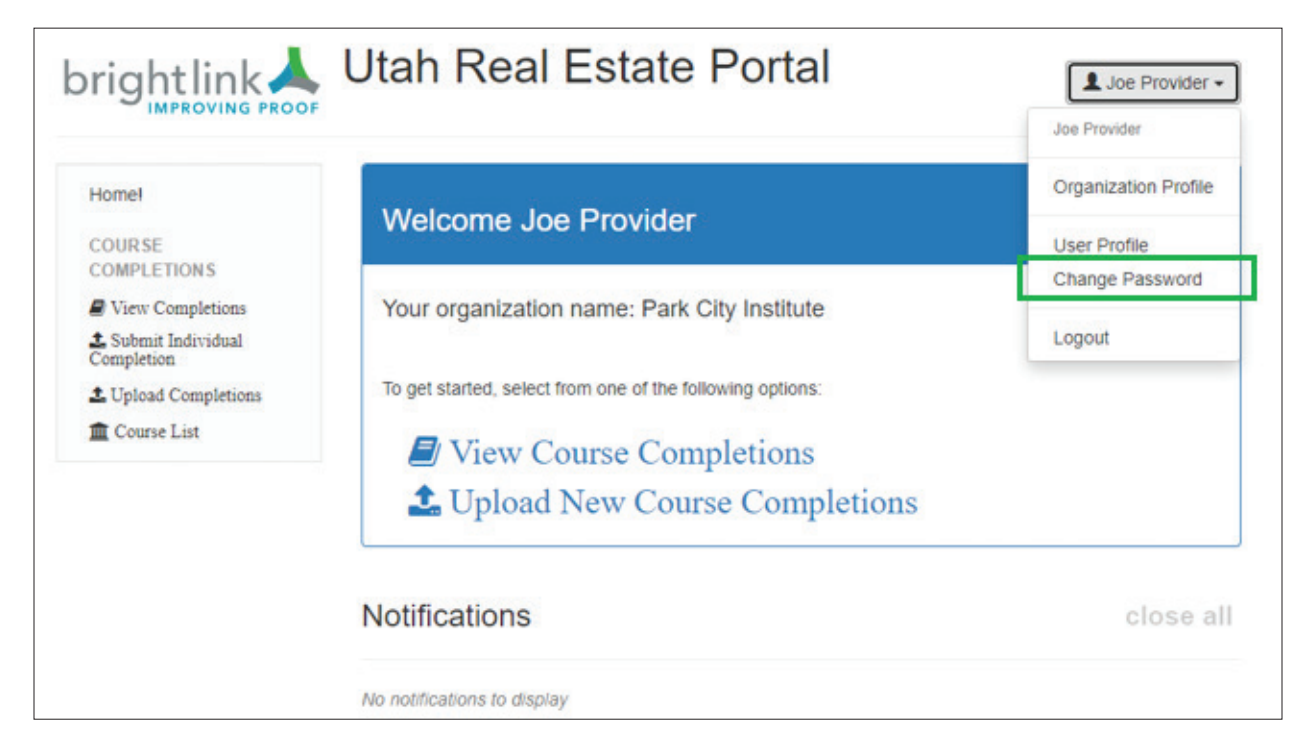

The "Change Password" page appears:

|                                | Utah Real Esta                                                                          | te Portal                                       | L Joe Provider               |
|--------------------------------|-----------------------------------------------------------------------------------------|-------------------------------------------------|------------------------------|
| Home!<br>COURSE<br>COMPLETIONS | Change Password                                                                         |                                                 |                              |
| View Completions               | Password Requirements:                                                                  |                                                 |                              |
| Submit Individual              | Must have at least 6 character                                                          | rs                                              |                              |
| Unload Completions             | <ul> <li>Must contain at least 1 numb</li> <li>Must contain at least 1 punct</li> </ul> | er(s).<br>ation character(s) from the set ##\$% | 68'()*+ - /··<=>2@[\]^_'{ }~ |
| Convertist                     | <ul> <li>You cannot reuse the same p</li> </ul>                                         | assword within 90 days.                         | WWW THAT TOUGHT I W          |
| in course bus                  | User Name:                                                                              | 1234567-CEP0                                    |                              |
|                                | Current password:                                                                       |                                                 |                              |
|                                | New password:                                                                           |                                                 |                              |
|                                | Confirm new password:                                                                   |                                                 |                              |
|                                | Change Password and Lo                                                                  | gin                                             |                              |

Enter your current password into the "Current password" field.

Enter your new password into the "New password" and the "Confirm new password" fields.

| Current password:     |  |
|-----------------------|--|
| New password:         |  |
| Confirm new password: |  |

**NOTE:** The password requirements are:

- Must have at least 6 characters
- Must contain at least 1 number
- Must contain at least 1 punctuation character(s) from the set !"#\$%&'()\*+,-./:;<=>?@[\]^\_`{|}~
- You cannot reuse the same password within the last 90 days

Click the "Change Password and Login" button:

|                                | Utah Real Esta                                                                                                    | te Portal               | L Joe Provider - |
|--------------------------------|----------------------------------------------------------------------------------------------------|-------------------------|------------------|
| Homel<br>COURSE<br>COMPLETIONS | Change Password                                                                                                    |                         |                  |
| View Completions               | Password Requirements:                                                                                                    |                         |                  |
| Submit Individual              | Must have at least 6 characte                                                                                                    | rs                      |                  |
| Lupload Completions            | <ul> <li>Must contain at least 1 number(s).</li> <li>Must contain at least 1 number(s) from the set I"#\$%&amp;'()*+ - / '&lt;=&gt;2@0)^ '(0~)</li> </ul> |                         |                  |
| Course List                    | <ul> <li>You cannot reuse the same page</li> </ul>                                                                                                    | assword within 90 days. | 001 = 0          |
| -                              | User Name:                                                                                                    | 1234567-CEP0            |                  |
|                                | Current password:                                                                                                    |                         |                  |
|                                | New password:                                                                                                    |                         |                  |
|                                | Confirm new password:                                                                                                    | ••••••                  |                  |
|                                | Change Password and Lo                                                                                                    | gin                     |                  |

The Utah Division of Real Estate CE Banking Portal Home page will appear:

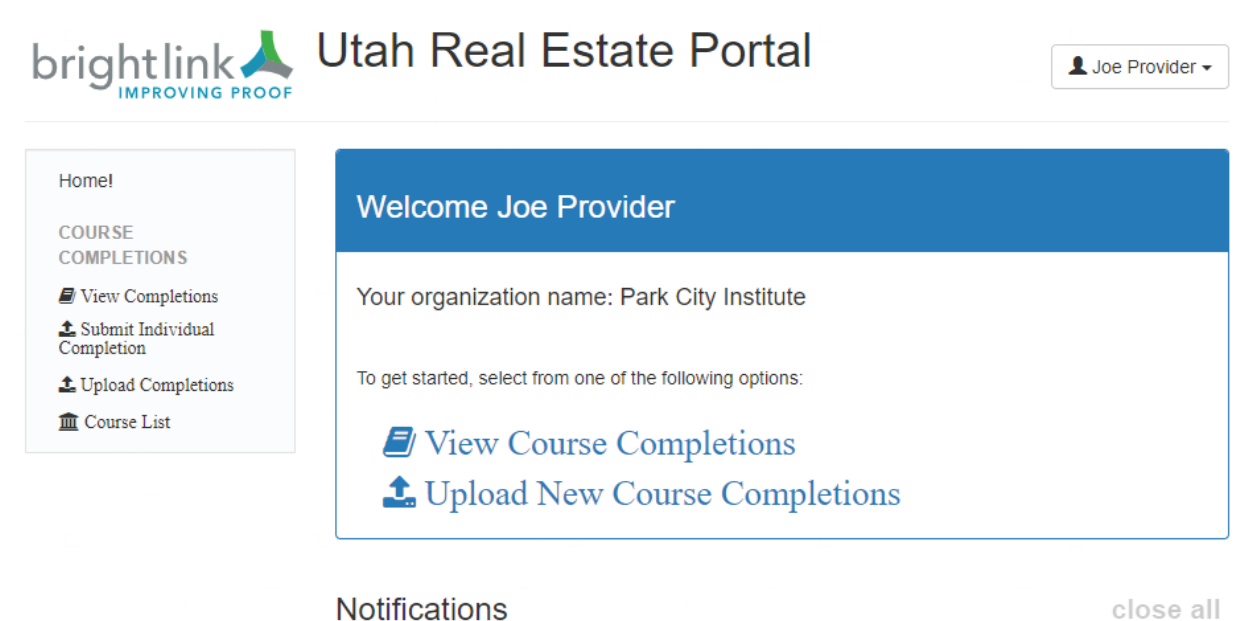

No notifications to display

## Download a Course Completion Roster (.csv File) Template

On the Utah Division of Real Estate CE Banking Portal Home page, click on the "Upload New Course Completions" link in the center of the page or click on the "Upload Completions" link in the left navigation pane:

|                                        | Utah Real Estate Portal                                                            | L Joe Provider - |
|----------------------------------------|------------------------------------------------------------------------------------|------------------|
| Home!<br>COURSE                        | Welcome Joe Provider                                                               |                  |
| View Completions     Submit Individual | Your organization name: Park City Institute                                        |                  |
| Upload Completions                     | To get started, select from one of the following options:                          |                  |
| Could List                             | <ul> <li>View Course Completions</li> <li>Upload New Course Completions</li> </ul> |                  |
|                                        | Notifications                                                                      | close all        |
|                                        | No notifications to display                                                        |                  |

The "Upload Course Completions" page will appear:

|                                                                                          | Utah Real                                                                                                    | Estate Po                                                                                                  | ortal                         | L Joe Provider - |
|------------------------------------------------------------------------------------------|----------------------------------------------------------------------------------------------------|----------------------------------------------------------------------------------------------------|-------------------------------|------------------|
| Home!<br>COURSE<br>COMPLETIONS                                                           | Upload Course Co<br>Use this page to upload                                                                                | ompletions<br>I a list of course completio                                                                 | n records                     |                  |
| COMPLETIONS View Completions Submit Individual Completion Upload Completions Course List | Instructions<br>Select a CSV file to uple<br>License Number, Last N<br>DO NOT upload a head<br>Notes:<br>1. Download a sam | oad with the following colu<br>lame, Course ID, Comple<br>ler row, that record will fail<br>ple file here. | Imns:<br>tion Date (YYYY-MM-D | D format ONLY)   |
|                                                                                          | Select file                                                                                                    |                                                                                                    |                               | 🗯 Browse         |
|                                                                                          | License Number                                                                                                    | Last Name                                                                                                  | Course ID                     | Completion Date  |

An example CSV file can be downloaded by double-clicking the blue here link in the "1. Download a sample file here" note:

|                                                                                              | Utah Real                                                                                                    | Estate Po                                                                                                    | ortal                       | L Joe Provider ◄ |
|----------------------------------------------------------------------------------------------|----------------------------------------------------------------------------------------------------|----------------------------------------------------------------------------------------------------|-----------------------------|------------------|
| Home!<br>COURSE<br>COMPLETIONS                                                               | Upload Course Co<br>Use this page to upload                                                                                | ompletions<br>d a list of course completio                                                                    | n records                   |                  |
| COMPLETIONS  View Completions  Submit Individual Completion  Upload Completions  Course List | Instructions<br>Select a CSV file to upl<br>License Number, Last I<br>DO NOT upload a head<br>Notica.<br>1. Download a sam | load with the following colu<br>Name, Course ID, Complei<br>der row, that record will fail<br>uple file here. | mns:<br>ion Date (YYYY-MM-E | DD format ONLY)  |
|                                                                                              | Select file                                                                                                    |                                                                                                    |                             | 🚰 Browse         |
|                                                                                              | License Number                                                                                                    | Last Name                                                                                                    | Course ID                   | Completion Date  |

The example file will pop up at the bottom left of the screen once downloaded:

|             |                                                                       | Utah Real I                                                                                                    | Estate Po                                                                                               | ortal                       | 1 Joe Provider  | • |            |
|-------------|-----------------------------------------------------------------------|----------------------------------------------------------------------------------------------------|----------------------------------------------------------------------------------------------------|-----------------------------|-----------------|---|------------|
|             | Home!<br>COURSE<br>COMPLETIONS                                        | Upload Course Com                                                                                                    | pletions<br>list of course completio                                                                    | n records                   |                 |   |            |
|             | View Completions Submit Individual Completion Completions Course List | Instructions<br>Select a CSV file to uptool<br>License Number, Last Nar<br>DO NOT uptool a header<br>Notes:<br>1. Download a sample | t with the following colu<br>ne, Course ID, Complet<br>row, that record will fail<br>file <u>here</u> . | mns:<br>Ion Date (YYYY-MM-D | D format ONLY)  |   |            |
|             |                                                                       | Select file                                                                                                    |                                                                                                    |                             | 🖀 Brows         | e |            |
|             |                                                                       | License Number                                                                                                    | Last Name                                                                                               | Course ID                   | Completion Date |   |            |
| example.csv | ^                                                                     |                                                                                                    |                                                                                                    |                             |                 |   | Show all X |

Double-click on the file to open the "example.csv" file in Excel. If the file does not pop up at the bottom left of the screen once downloaded, then check your "Downloads" folder in File Explorer:

| File Home                           | Share View           |                        |               |                   |            |            |                  |                   |      |    |                  | ^ C |
|-------------------------------------|----------------------|------------------------|---------------|-------------------|------------|------------|------------------|-------------------|------|----|------------------|-----|
| Pin to Quick Copy<br>access         | Paste Paste shortcut | Move Copy<br>to * Copy | Delete Rename | New tasy access * | Properties | Select all | ,                |                   |      |    |                  |     |
|                                     | Lippoard             | Organ                  | nize          | INCW              | Open       | Select     |                  |                   |      |    |                  |     |
| $\leftarrow \rightarrow - \uparrow$ | This PC > Download   | ls                     |               |                   |            |            |                  |                   | v õ  | 1  | Search Downloads |     |
| 🖈 Quick acces                       | 5                    | Name                   |               |                   |            | D          | late modified    | Туре              | Size |    |                  | ľ   |
| Desktop                             |                      |                        |               |                   |            | 4          | /22/2022 5-04 PM | Microsoft Excel C | 1    | KB |                  |     |

Double-click the file to open it. The "example.csv" file looks like this in Excel:

|   | A              | В         | С         | D                                        |
|---|----------------|-----------|-----------|------------------------------------------|
| 1 | License Number | Last Name | Course ID | Completion Date (YYYY-MM-DD format ONLY) |
| 2 |                |           |           |                                          |
| 3 |                |           |           |                                          |
| 4 |                |           |           |                                          |
| 5 |                |           |           |                                          |
| 6 |                |           |           |                                          |

To save the "example.csv" file on your computer, click on the word "File" in the top left corner of the Excel screen:

|   | AutoSave 💽 Off [ | <b>। ७</b>            |                      | ; D & Ø          |                                | ♀ Search     |
|---|------------------|-----------------------|----------------------|------------------|--------------------------------|--------------|
|   | File Home        | Insert Pa             | age Layout           | Formulas         | Data Review View               | Help         |
| , |                  | ori                   | <b>~</b> 11 <b>~</b> | A^ A   ≡ ≡       | E ≫r ~ <sup>ab</sup> Wrap Text | Genera       |
|   | Paste S B        | I <u>U</u> ~          | 🛛 -   💁 -            | <u>A</u> ~   = = | Ē ☴   ☶ ☲   Ē Merge & C        | enter ~ \$ ~ |
|   | Clipboard 🕞      | For                   | nt                   | r <u>s</u>       | Alignment                      | F2           |
|   | A1 * :           | $\times$ $\checkmark$ | ∫x Lic               | ense Number      |                                |              |
|   |                  |                       |                      |                  |                                |              |
|   | A                | В                     | С                    |                  | D                              | E            |
|   | 1 License Number | Last Name             | Course ID            | Completion Da    | te (YYYY-MM-DD format ONL)     | Y)           |
|   | 2                |                       |                      |                  |                                |              |
|   | 3                |                       |                      |                  |                                |              |
|   | 4                |                       |                      |                  |                                |              |
|   | 5                |                       |                      |                  |                                |              |
|   | 6                |                       |                      |                  |                                |              |

On the next page, click on "Save As:"

| Θ        | Good evening                                 |                         |                            |                       |                          |                           |
|----------|----------------------------------------------|-------------------------|----------------------------|-----------------------|--------------------------|---------------------------|
| (i) Home | ~ New                                        |                         |                            |                       |                          |                           |
| D New    |                                              |                         |                            |                       |                          |                           |
| Ð Open   |                                              |                         |                            |                       |                          |                           |
| Info     |                                              |                         |                            |                       | 2.2.2.1.1                |                           |
| Save     | Blank workbook                               | Personal monthly budget | Loan amortization schedule | Weekly chore schedule | Any year custom calendar | College expense estimator |
| Save As  |                                              |                         |                            |                       |                          | More templates            |
| Print    | P Search                                     |                         |                            |                       |                          |                           |
| Share    | Recent Pinned Sha                            | ared with Me            |                            |                       |                          |                           |
| Export   | 🗅 Name                                       |                         |                            |                       | Date modified            |                           |
| Publish  | 2022 - List of Web<br>Rassatt, Eleen » Docum | services.xlsx<br>sents  |                            |                       | 🖈 Just now               |                           |
| Close    | example.csv                                  |                         |                            |                       | 1h ago                   |                           |

On the "Save As" page, click on "Browse:"

| 1 New   | (L) Recent                                        | ↑ Downloads                              |                   |        |
|---------|---------------------------------------------------|------------------------------------------|-------------------|--------|
| 3.0     | Pearson PLC                                       | example<br>CSV (Comma delimited) (*.csv) |                   | 🕞 Save |
| info    | OneDrive - Pearson PLC     Diana.Rutt@Pearson.com | More sptions                             |                   | -      |
| Save    | Sites - Pearson PLC<br>Diana.Rutt@Pearson.com     | Name                                     | Date modified ↓   |        |
| Save As | Other locations                                   |                                          |                   |        |
| Print   | This PC                                           | a example.csv                            | 4/22/2022 5:04 PM |        |
| Share   | Add a Place                                       | Saved Data.csv                           | 4/1/2022 5:09 PM  |        |
| Export  | Browse                                            | SystemHealth-2346 (1).csv                | 1/6/2022 5/28 PM  |        |
| Publish |                                                   |                                          |                   |        |

The "Save As" pop-up window will appear:

| ← → · ↑ 🕹 « Users      | > ruttdl  | > Downloads > v Ö                                                   | P Search Downloads |   |
|------------------------|-----------|---------------------------------------------------------------------|--------------------|---|
| Organize - New folder  |           |                                                                     | <b>III</b> •       | 0 |
| OSDisk (C:)            | Porter    | Name                                                                | Date modified      |   |
| app<br>AppData         | NUSICIS   | V Today (1) End example.csv Continue this month (1)                 | 4/22/2022 5:04 PM  |   |
| C My Docs              |           | Earlier this month (1)     Saved Data.csv     Farlier this year (2) | 4/1/2022 5:09 PM   |   |
| Dell                   |           | SystemHealth-2346 (1).csv                                           | 1/6/2022 5:28 PM   |   |
| File name:             | ¥         | <                                                                   |                    | > |
| Save as type: CSV (Cor | mma delim | ited) (*.csv)                                                       |                    | , |
| Authors: Diana R       | utt       | Tags: Add a tag                                                     |                    |   |

On the "Save As" pop-up window, scroll through the left panel to find the folder location on your computer in which you want to save the "example.csv" file:

| ← → · · ↑ ↓ « Users    | > ru > Downloads > v & D Downloads              |     |
|------------------------|-------------------------------------------------|-----|
| 1 L2                   |                                                 |     |
| Organiza — New folder  |                                                 | - ( |
| SDisk (C:)             | Name Date modified                              |     |
| 1 Course Completion    | Rosters V Today (1)                             |     |
| app                    |                                                 | 14  |
| AppData                | a example.csv 4/22/2022 3:04 Pr                 | NI. |
| C My Docs              | <ul> <li>Earlier this month (1)</li> </ul>      |     |
| ClientHealth           | Saved Data.csv 4/1/2022 5:09 PN                 | 4   |
| Dell                   | V Earlier this year (2)                         |     |
| Intel                  | SystemHealth-2346 (1).csv 1/6/2022 5:28 PM      | 4   |
| oracle                 | V C SuctemHealth-2752 (5) rev. 1/6/2022 5/22 PM | 4   |
|                        |                                                 |     |
| File name: exemple     | X45V                                            | _   |
| Save as type: CSV (Cor | nma delimited) (".csv)                          |     |
| Authors: Diana Ri      | utt Tags: Add a tag                             |     |
|                        |                                                 |     |

Click on the folder in which you want to save the sample file to select it:

|                                                    |                    |                   |                 | 0.0.10.11           |   |
|----------------------------------------------------|--------------------|-------------------|-----------------|---------------------|---|
| $\leftarrow \rightarrow \uparrow \uparrow \bullet$ | ○ Users > ruttdl > | Downloads         | ~ 0             | ,P Search Downloads |   |
| Organize 👻 Ne                                      | w folder           |                   |                 | li: •               | 2 |
| 🗸 🎬 OSDisk (C:)                                    | ^                  | Name              |                 | Date modified       |   |
| 1 Course Co                                        | mpletion Rosters   | v Today (1)       |                 |                     |   |
| > app                                              | _                  | example.csv       |                 | 4/22/2022 5:04 PM   |   |
| > AppData                                          |                    | ~ Earlier this mo | onth (1)        |                     |   |
| > C My Docs                                        |                    | Saved Data.cs     | /               | 4/1/2022 5:09 PM    |   |
| ClientHealth                                       | 12                 | Earlier this year | ar (2)          |                     |   |
| > Dell                                             |                    | SystemHealth      | -2346 (1).csv   | 1/6/2022 5:28 PM    |   |
| > oracle                                           |                    | Sustemblealth     | -2752 (5) eev   | 1/6/2022 5-22 PM    |   |
| , success                                          | ·                  | •                 |                 |                     | 1 |
| File name:                                         | example.csv        |                   |                 |                     |   |
| Save as type:                                      | CSV (Comma delimit | ed) (*.csv)       |                 |                     |   |
| Authors:                                           | Diana Rutt         |                   | Tags: Add a tag |                     |   |
|                                                    |                    |                   |                 |                     |   |

The folder you selected should be displayed at the top of the "Save As" window:

|                                                                 | « OSDi > 1                                        | Course Completie         | on R 🗸 Ö        | Search 1 Course Com | pletion. |
|-----------------------------------------------------------------|---------------------------------------------------|--------------------------|-----------------|---------------------|----------|
| Irganize 🔻 Ne                                                   | ew folder                                         |                          |                 | 81 -                |          |
| 🏥 OSDisk (C:)                                                   |                                                   | ^ Name                   | ^               | Date modified       |          |
| 1 Course Co                                                     | ompletion Rosters                                 |                          | No items make   | the second second   |          |
| арр                                                             |                                                   |                          | No items mate   | en your search.     |          |
| AppData                                                         |                                                   |                          |                 |                     |          |
| C My Docs                                                       |                                                   |                          |                 |                     |          |
|                                                                 |                                                   |                          |                 |                     |          |
| ClientHealt                                                     | h                                                 |                          |                 |                     |          |
| ClientHealt                                                     | h                                                 |                          |                 |                     |          |
| ClientHealt Dell Intel                                          | h                                                 |                          |                 |                     |          |
| ClientHealt<br>Dell<br>Intel<br>oracle                          | h                                                 | v (                      |                 | _                   |          |
| ClientHealt<br>Dell<br>Intel<br>oracle                          | h<br>example.csv                                  | v <                      |                 | _                   |          |
| ClientHealt Dell Intel oracle File name: Save as type:          | h<br>example.csv<br>CSV (Comma d                  | v <<br>elimited) (*.csv) |                 |                     |          |
| ClientHealt Dell Intel oracle File name: Save as type: Authors: | h<br>example.csv<br>CSV (Comma d<br>Add an author | v <<br>elimited) (*.csv) | Tags: Add a tag |                     |          |

Click into the "File name" field where "example.csv" is displayed and type in your new file name:

| Save As                                                   |                                                         |                                          |                  |          |                 |             | ×    |
|-----------------------------------------------------------|---------------------------------------------------------|------------------------------------------|------------------|----------|-----------------|-------------|------|
| ← → ~ ↑ 📙                                                 | « OSDi > 1 Cou                                          | rse Completion R                         | ~                | õ        | ,P Search 1 Cou | irse Comple | tion |
| Organize 🕶 Ne                                             | w folder                                                |                                          |                  |          |                 | 8:: •       | 0    |
| SDisk (C:)                                                | ^                                                       | Name                                     | ^                |          | Date mod        | dified      | 1    |
| AppData<br>C My Docs                                      | ompletion Rosters                                       |                                          | No iter          | ns match | your search.    |             |      |
| ClientHealth Dell Intel                                   | h                                                       |                                          |                  |          |                 |             |      |
| ClientHealth<br>Dell<br>Intel                             | h .                                                     |                                          |                  |          | _               |             | 3    |
| ClientHealth<br>Dell<br>Intel<br>File name:               | h<br>course completion                                  | roster for 20220404.csv                  | ,                |          | _               |             | 3    |
| ClientHealth<br>Dell<br>Intel<br>File name:               | course completion                                       | roster for 20220404.csv                  | ×                |          | _               |             | ~    |
| ClientHealth Dell Intel File name: Sare as type: Authors: | course completion<br>COV (Commo define<br>Add an author | roster for 20220404.csv<br>ited) (*tesv) | v<br>Tags: Add ( | a tag    | _               |             | ~    |

Be sure the "save as type" field is set to: CSV (Comma delimited) (\*.csv):

| Save As                          |                     |                           |                |               |                   | ×         |
|----------------------------------|---------------------|---------------------------|----------------|---------------|-------------------|-----------|
| ← → • ↑                          | ≪ OSDi > 1 Co       | ourse Completion R        | ڻ ~            | ₽ s           | earch 1 Course Co | ompletion |
| Organize 🕶                       | New folder          |                           |                |               | Bee               | - 0       |
| SDisk (C:                        | ) (                 | Name                      | ^              |               | Date modified     |           |
| 1 Course                         | Completion Rosters  |                           |                |               |                   |           |
| арр                              |                     |                           | No items m     | hatch your se | arch.             |           |
| AppData                          |                     |                           |                |               |                   |           |
| C My Do                          | cs                  |                           |                |               |                   |           |
| ClientHe                         | alth                |                           |                |               |                   |           |
| Dell                             |                     |                           |                |               |                   |           |
| Intel                            |                     |                           |                |               |                   |           |
| oracle                           |                     | ~ <                       |                |               |                   |           |
| File nam                         | e: course completio | n roster for 20220404.csv |                |               |                   |           |
| Save as typ                      | CSV (Comma deli     | mited) (*.csv)            |                |               |                   |           |
| Contraction of the second second |                     | 1                         | ags: Add a tag |               |                   |           |
| Autho                            | rs: Add an author   |                           |                |               |                   |           |
| Autho                            | rs: Add an author   |                           |                |               |                   |           |

Then, click on the "Save" button at the bottom of the pop-up window to save the file:

| ← → ~ ↑                                                                                | > 1 Course Completion R.                                            | 5 V .                   | Q Search 1 Course Complete | etion |
|----------------------------------------------------------------------------------------|---------------------------------------------------------------------|-------------------------|----------------------------|-------|
|                                                                                        |                                                                     |                         |                            |       |
| Organize 👻 New folder                                                                  |                                                                     |                         | 800 -                      | 0     |
| SDisk (C:)                                                                             | ^ Name                                                              | ^                       | Date modified              |       |
| 1 Course Completion                                                                    | n Rosters                                                           |                         |                            |       |
| app                                                                                    |                                                                     | No items ma             | ten your search.           |       |
| AppData                                                                                |                                                                     |                         |                            |       |
| C My Docs                                                                              |                                                                     |                         |                            |       |
|                                                                                        |                                                                     |                         |                            |       |
| ClientHealth                                                                           |                                                                     |                         |                            |       |
| ClientHealth                                                                           |                                                                     |                         |                            |       |
| ClientHealth<br>Dell                                                                   |                                                                     |                         |                            |       |
| ClientHealth Dell Intel oracle                                                         | v <                                                                 |                         |                            |       |
| ClientHealth Dell Intel oracle File name: course                                       | v <                                                                 | l.csv                   |                            | ~     |
| ClientHealth Dell Intel File name: course Save as type: CSV (Co                        | completion roster for 20220404<br>pmma delimited) (*.csv)           | l.csv                   |                            | ~ ~   |
| ClientHealth Dell Intel oracle File name: course Save as type: CSV (Co Authors: Add an | completion roster for 20220404<br>pmma delimited) (*.csv)<br>author | Lesv<br>Tags: Add a tag |                            | ~     |

The "Save As" window will close and the newly-saved file (e.g., course completion roster for 20220404.csv) file will remain open in Excel. The new file name will display at the top of the window as show below:

| File      | Home                    | Insert Pa        | age Layout                           | Formulas Da                      | ata Revie       | w View Help      | )              |         |                     |                           |   |
|-----------|-------------------------|------------------|--------------------------------------|----------------------------------|-----------------|------------------|----------------|---------|---------------------|---------------------------|---|
| ĥ         | X Calib                 | ri               | × 11 ×                               | A* A* = =                        | = ** -          | 👌 Wrap Text      |                | General | *                   |                           |   |
| aste      | S B                     | I <u>U</u> ~   ⊟ | ∃ -   <u>^</u> -                     | <u>A</u> - ≡ ≡ ₹                 | ≣ ⊡ ⊡           | 🧱 Merge & Center | •              | \$~% 9  | 80- 80 <sup>•</sup> | Conditional<br>Formatting |   |
| lipboa    | ard Ts                  | For              | nt                                   | F <sub>S4</sub>                  | Aligna          | nent             | r <sub>N</sub> | Number  | 5                   |                           | s |
| 1         | •                       | × ✓              | ∫∗ Lic                               | ense Number                      |                 |                  |                |         |                     |                           |   |
| 1         | * :<br>A                | × ~              | ∫∗ Lic                               | ense Number                      | D               |                  | E              | F       | G                   | н                         |   |
| Lice      | × :<br>A<br>ense Number | B<br>Last Name   | fx Lic<br>C<br>Course ID             | ense Number<br>Completion Date ( | D<br>(YYYY-MM-D | D format ONLY)   | E              | F       | G                   | н                         |   |
| 1<br>Lice | * :<br>A<br>ense Number | B<br>Last Name   | f <sub>x</sub> Lio<br>C<br>Course ID | ense Number<br>Completion Date ( | D<br>(YYYY-MM-D | D format ONLY)   | E              | F       | G                   | н                         |   |
| Lice      | * :<br>A<br>ense Number | B<br>Last Name   | fr Lic<br>C<br>Course ID             | ense Number<br>Completion Date ( | D<br>(YYYY-MM-D | D format ONLY)   | E              | F       | G                   | н                         |   |
| Lice      | A A                     | B<br>Last Name   | fr Lic<br>C<br>Course ID             | ense Number<br>Completion Date ( | D<br>(YYYY-MM-D | D format ONLY)   | E              | F       | G                   | н                         |   |

<u>All</u> the following information MUST be entered into the CSV file for <u>each</u> student that has completed the course:

- A. License Number
- B Last Name
- C. Course ID
- D. Completion Date (YYYY-MM-DD format ONLY)

#### NOTES:

- 1. <u>All</u> four data elements listed above are <u>required</u> for <u>each</u> student.
- 2. Course completions for a course completed on more than one date <u>may</u> be submitted in the same file.
- 3. Course completions for more than one course <u>may</u> be submitted in the same file.
- 4. The header row with column headings (Excel row 1) <u>can</u> be included in the file, however that row/record will error.
- 5. However, all other rows/records will <u>not</u> be impacted; the system will process the rest of the rows/records in the file even if the header row with column headings (Excel row 1) errors.
- 6. If you do not want to receive an error for the header row with column headings, then exclude it from the file that is uploaded.

Enter the required data into the file. Here's an example:

| 4  | A              | В         | С         | D                                        | E |
|----|----------------|-----------|-----------|------------------------------------------|---|
| 1  | License Number | Last Name | Course ID | Completion Date (YYYY-MM-DD format ONLY) |   |
| 2  | 5482942-AI00   | ALLAN     | R220219   | 2022-04-04                               |   |
| 3  | 12417514-AB00  | ABNER     | R220219   | 2022-04-04                               |   |
| 4  | 11986882-AB00  | ABEL      | R220219   | 2022-04-04                               |   |
| 5  | 5479398-BB00   | BLUE      | R220219   | 2022-04-04                               |   |
| 6  | 11360945-CG00  | CARTER    | R220219   | 2022-04-04                               |   |
| 7  | 12769520-NMLO  | NELSON    | R220219   | 2022-04-04                               |   |
| 8  |                |           |           |                                          |   |
| 9  |                |           |           |                                          |   |
| 10 | 1              |           |           |                                          |   |

After all data is entered, save the file on your computer by clicking on the "save" button on the top of the Excel screen:

| F  | le Home        | B 9 ~ C                  | tavout Fo   | rmulas Data Review View Help                          | 404 Sa    | wed 🕶          |
|----|----------------|--------------------------|-------------|-------------------------------------------------------|-----------|----------------|
| [  |                | ni v                     | 11 • A^ /   | A <sup>×</sup> ≡ ≡ ⊗ × 8 <sup>b</sup> Wrap Text       | General   |                |
| CI | ipboard 🕞      | I <u>U</u> ~ ⊞ ~<br>Font | <u> ~ A</u> | × = = = = = = = B Merge & Center ×<br>Si Alignment Si | \$~9<br>N | 6 🤊 5<br>umber |
| 0  | 12 * 1         | × ~ f                    | 6           |                                                       |           |                |
| 1  | А              | В                        | с           | D                                                     | Е         | F              |
| 1  | License Number | Last Name                | Course ID   | Completion Date (YYYY-MM-DD format ONLY)              |           |                |
| 2  | 5482942-AI00   | ALLAN                    | R220219     | 2022-04-04                                            |           |                |
| 3  | 12417514-AB00  | ABNER                    | R220219     | 2022-04-04                                            |           |                |
| 1  | 11986882-AB00  | ABEL                     | R220219     | 2022-04-04                                            |           |                |
| 5  | 5479398-BB00   | BLUE                     | R220219     | 2022-04-04                                            |           |                |
| 5  | 11360945-CG00  | CARTER                   | R220219     | 2022-04-04                                            |           |                |
| 7  | 12769520-NMLO  | NELSON                   | R220219     | 2022-04-04                                            |           |                |
| 8  |                |                          |             |                                                       |           |                |
| -  |                |                          |             |                                                       |           |                |

Or, click on the word "File" in the top left corner of the Excel screen:

|   | File Home     | Insert Page L                     | ayout Fo    | ormulas Data Review View Help                  |        |                   |
|---|---------------|-----------------------------------|-------------|------------------------------------------------|--------|-------------------|
|   |               | ibri 👻                            | 11 - A /    | A~ Ξ Ξ 📰 🦻 ~ 🐉 Wrap Text                       | Genera | 1                 |
| F | aste 🗳 B      | <i>I</i> <u>U</u> ∽   ⊞ ~<br>Font | <u> • A</u> | ✓ Ξ Ξ Ξ Ξ Ξ Ξ Μerge & Center ✓ F5 Alignment F5 | \$ ~   | % 🤊   🐩<br>Number |
| C | 12 -          | × ~ fx                            |             |                                                |        |                   |
|   | A             | В                                 | с           | D                                              | E      | F                 |
| 1 | License Numbe | r Last Name                       | Course ID   | Completion Date (YYYY-MM-DD format ONLY)       |        |                   |
| 2 | 5482942-A100  | ALLAN                             | R220219     | 2022-04-04                                     |        |                   |
| 3 | 12417514-AB00 | ABNER                             | R220219     | 2022-04-04                                     |        |                   |
| 4 | 11986882-AB00 | ABEL                              | R220219     | 2022-04-04                                     |        |                   |
| 5 | 5479398-BB00  | BLUE                              | R220219     | 2022-04-04                                     |        |                   |
| 6 | 11360945-CG00 | CARTER                            | R220219     | 2022-04-04                                     |        |                   |
| 7 | 12769520-NML0 | NELSON                            | R220219     | 2022-04-04                                     |        |                   |
| 8 |               |                                   |             |                                                |        |                   |
|   |               |                                   |             |                                                |        |                   |

On the next page, click on "Save" on the left side of the page:

|         |                                 | 4                       | course completion roster for 20220404.c | sv - Saved          |
|---------|---------------------------------|-------------------------|-----------------------------------------|---------------------|
| ©       | Good afternoon                  |                         |                                         |                     |
| 🟠 Home  | ~ New                           |                         |                                         |                     |
| D New   | A DEBUG                         |                         | -                                       |                     |
| D Open  | 2                               |                         |                                         |                     |
| Info    | 4<br>5<br>6                     | EIIIFII                 |                                         |                     |
| Save    | Blank workbook                  | Personal monthly budget | Loan amortization schedule              | Weekly chore schedu |
| Save As |                                 |                         |                                         |                     |
| Print   | P Search                        |                         |                                         |                     |
| Share   | Parant Dinnad Ch                | ared with Me            |                                         |                     |
| Export  | D                               | area what we            |                                         |                     |
| Publish | LITCE Stage 20220               | 1425 csv                |                                         |                     |
| Close   | C = UT CE                       |                         |                                         |                     |
|         | Saved Data (1).csv<br>Downloads | 1                       |                                         |                     |
|         |                                 |                         |                                         |                     |

The window will close and the file will be saved, as noted at the top of the file in Excel:

| 4                                    | AutoSave 💽 [                                                                                                    | <b>8 9 ·</b> C -                                                     | - a la l                                                                                                    | 🗁 😼 ∓ course completion roster for 20220                                                                                                    | 0404 Sa | ved •  |
|--------------------------------------|----------------------------------------------------------------------------------------------------|----------------------------------------------------------------------|----------------------------------------------------------------------------------------------------|----------------------------------------------------------------------------------------------------|---------|--------|
| F                                    | File Home                                                                                                    | insert Page                                                          | Layout Fo                                                                                                    | ormulas Data Review View Help                                                                                                    |         |        |
| ſ                                    | Calib                                                                                                    | ri v                                                                 | 11 - A* /                                                                                                    | A = = = ≫ ~ 25 Wrap Text                                                                                                    | General |        |
| P                                    | aste B                                                                                                    |                                                                      | 0 - A                                                                                                    | × ΞΞΞ == = B Merne & Center ×                                                                                                    | \$ - 9  | 6 9 58 |
|                                      | ~ 🎸 🔰                                                                                                    | * ¥ · [Ш                                                             |                                                                                                    |                                                                                                    |         | 0.00   |
| C                                    | lipboard Fa                                                                                                    | Font                                                                 |                                                                                                    | Fa Alignment Fa                                                                                                    | N       | umber  |
| ~                                    |                                                                                                    |                                                                      |                                                                                                    |                                                                                                    |         |        |
| 0                                    | 12 - 1                                                                                                    | XV                                                                   | fx                                                                                                    |                                                                                                    |         |        |
| 0                                    | • •                                                                                                    | × ✓ )                                                                | fe C                                                                                                    |                                                                                                    |         |        |
| 1                                    | 12 • :<br>A                                                                                                    | × ✓ )<br>B                                                           | fx C                                                                                                    | D                                                                                                    | E       | F      |
| 1                                    | A<br>License Number                                                                                                    | B<br>Last Name                                                       | C C C C C C C C C C C C C C C C C C C                                                                                                    | D<br>Completion Date (YYYY-MM-DD format ONLY)                                                                                                   | E       | F      |
| 1 2 2                                | A<br>License Number<br>5482942-A100                                                                                     | B<br>Last Name<br>ALLAN                                              | C<br>Course ID<br>R220219                                                                                                    | D<br>Completion Date (YYYY-MM-DD format ONLY)<br>2022-04-04<br>2023-04-04                                                                       | E       | F      |
| 1 2 3 4                              | A<br>License Number<br>5482942-AI00<br>12417514-AB00                                                                    | B<br>Last Name<br>ALLAN<br>ABNER<br>ABE                              | C<br>Course ID<br>R220219<br>R220219<br>R220219                                                                                                    | D<br>Completion Date (YYYY-MM-DD format ONLY)<br>2022-04-04<br>2022-04-04<br>2023-04-04                                                         | E       | F      |
| 1 2 3 4 5                            | A<br>License Number<br>5482942-AI00<br>12417514-AB00<br>11986882-AB00<br>5479398-BB00                                   | B<br>Last Name<br>ALLAN<br>ABNER<br>ABEL<br>BULE                     | C<br>Course ID<br>R220219<br>R220219<br>R220219<br>R220219                                                                                                    | D<br>Completion Date (YYYY-MM-DD format ONLY)<br>2022-04-04<br>2022-04-04<br>2022-04-04<br>2022-04-04                                           | E       | F      |
| 1 2 3 4 5 6                          | A<br>License Number<br>5482942-AI00<br>12417514-AB00<br>11986882-AB00<br>5479398-BB00<br>11360945-CG00                  | B<br>Last Name<br>ALLAN<br>ABNER<br>ABEL<br>BLUE<br>CARTER           | C<br>Course ID<br>R220219<br>R220219<br>R220219<br>R220219<br>R220219<br>R220219                                                                                                    | D<br>Completion Date (YYYY-MM-DD format ONLY)<br>2022-04-04<br>2022-04-04<br>2022-04-04<br>2022-04-04<br>2022-04-04                             | E       | F      |
| 1<br>2<br>3<br>4<br>5<br>6<br>7      | A<br>License Number<br>5482942-AI00<br>12417514-AB00<br>11986882-AB00<br>5479398-BB00<br>11360945-CG00<br>12769520-NMI  | B<br>Last Name<br>ALLAN<br>ABNER<br>ABEL<br>BLUE<br>CARTER<br>NELSON | C<br>Course ID<br>R220219<br>R220219<br>R220219<br>R220219<br>R220219<br>R220219<br>R220219                                                                                                    | D<br>Completion Date (YYYY-MM-DD format ONLY)<br>2022-04-04<br>2022-04-04<br>2022-04-04<br>2022-04-04<br>2022-04-04<br>2022-04-04               | E       | F      |
| 1<br>2<br>3<br>4<br>5<br>6<br>7<br>8 | A<br>License Number<br>5482942-AI00<br>12417514-AB00<br>11986882-AB00<br>5479398-BB00<br>11360945-CG00<br>12769520-NMLO | B<br>Last Name<br>ALLAN<br>ABNER<br>ABEL<br>BLUE<br>CARTER<br>NELSON | C           Course ID           R220219           R220219           R220219           R220219           R220219           R220219           R220219           R220219           R220219           R220219           R220219           R220219           R220219 | D<br>Completion Date (YYYY-MM-DD format ONLY)<br>2022-04-04<br>2022-04-04<br>2022-04-04<br>2022-04-04<br>2022-04-04<br>2022-04-04<br>2022-04-04 | E       | F      |

Follow the instructions in the **"Upload New Course Completion Roster (via a .csv file)"** section of this document (page 20) to upload the file.

## Upload New Course Completion Roster (via a .csv file)

On the Utah Division of Real Estate CE Banking Portal Home page, click on the "Upload New Course Completions" link in the center of the page or click on the "Upload Completions" link in the left navigation pane:

|                                                       | Utah Real Estate Portal                                                            | L Joe Provider - |
|-------------------------------------------------------|------------------------------------------------------------------------------------|------------------|
| Home!<br>COURSE                                       | Welcome Joe Provider                                                               |                  |
| View Completions     Submit Individual     Completion | Your organization name: Park City Institute                                        |                  |
| Upload Completions                                    | To get started, select from one of the following options:                          |                  |
| Could List                                            | <ul> <li>View Course Completions</li> <li>Upload New Course Completions</li> </ul> |                  |
|                                                       | Notifications                                                                      | close all        |
|                                                       | No notifications to display                                                        |                  |

The "Upload Course Completions" page will appear:

|                                                                                                    | Utah Real                                                                                                    | Estate Po                                                                                               | ortal                                | L Joe Provider → |
|----------------------------------------------------------------------------------------------------|----------------------------------------------------------------------------------------------------|----------------------------------------------------------------------------------------------------|--------------------------------------|------------------|
| Home!<br>COURSE<br>COMPLETIONS                                                                                                  | Upload Course Co<br>Use this page to upload                                                                                      | ompletions<br>I a list of course completion                                                             | on records                           |                  |
| <ul> <li>View Completions</li> <li>Submit Individual<br/>Completion</li> <li>Upload Completions</li> <li>Course List</li> </ul> | Instructions<br>Select a CSV file to upl<br><i>License Number, Last I</i><br>DO NOT upload a head<br>Notes:<br>1. Download a sam | oad with the following col<br>Name, Course ID, Comple<br>ler row, that record will fa<br>ple file here. | umns:<br>ation Date (YYYY-MM-Di<br>I | D format ONLY)   |
|                                                                                                    | Select file                                                                                                    |                                                                                                    |                                      | 着 Browse         |
|                                                                                                    | License Number                                                                                                    | Last Name                                                                                               | Course ID                            | Completion Date  |

Use this page to upload a list or roster of course completion records.

Click the "Browse" button on the right side of the page to browse your computer for the .csv file to upload.

|                                                                                                    | Utah Real                                                                                                    | Estate Po                                                                                                    | ortal                         | L Joe Provider - |
|----------------------------------------------------------------------------------------------------|----------------------------------------------------------------------------------------------------|----------------------------------------------------------------------------------------------------|-------------------------------|------------------|
| Home!<br>COURSE<br>COMPLETIONS                                                                                                  | Upload Course Co<br>Use this page to upload                                                                            | ompletions<br>d a list of course completio                                                                   | n records                     |                  |
| <ul> <li>View Completions</li> <li>Submit Individual<br/>Completion</li> <li>Upload Completions</li> <li>Course List</li> </ul> | Instructions<br>Select a CSV file to up<br>License Number, Last<br>DO NOT upload a hear<br>Notes:<br>1. Download a sam | load with the following colu<br>Name, Course ID, Comple<br>der row, that record will fail<br>nple file here. | imns:<br>tion Date (YYYY-MM-D | DD format ONLY)  |
|                                                                                                    | Select file                                                                                                    |                                                                                                    |                               | 🚔 Browse         |
|                                                                                                    | License Number                                                                                                    | Last Name                                                                                                    | Course ID                     | Completion Date  |

The "Open" pop-up window will appear:

| R Open                                                                             |                                                                                                    | ×                              |
|------------------------------------------------------------------------------------|----------------------------------------------------------------------------------------------------|--------------------------------|
| $\leftarrow$ $\rightarrow$ $\checkmark$ $\uparrow$ $\blacklozenge$ > This PC > Dot | wnloads > v Ö 🔎 Sear                                                                                    | ch Downloads                   |
| Organize 🔻 New folder                                                              |                                                                                                    | III 🕶 🔲 💡                      |
| SDisk (C:)     I Course Completion Rosters     app                                 | Name<br>V Today (1)                                                                                     | Dati                           |
| <ul> <li>AppData</li> <li>C My Docs</li> <li>ClientHealth</li> </ul>               | I Saved Data (1).csv<br>✓ Last week (1)<br>I example.csv                                                | 4/2:                           |
| > Dell                                                                             | <ul> <li>✓ Earlier this month (1)</li> <li>☑ Saved Data.csv</li> <li>✓ Earlier this year (2)</li> </ul> | 4/1/                           |
| <ul> <li>PerfLogs</li> <li>product</li> </ul>                                      | SystemHealth-2346 (1).csv                                                                               | 1/6/<br>1/6/                   |
| > Program Files                                                                    | <pre>/ ()))</pre>                                                                                       | >                              |
| File name:                                                                         | <ul> <li>✓ Microsoft</li> <li>Oper</li> </ul>                                                           | Excel Comma Separa V<br>Cancel |

On the "Open" pop-up window, scroll through the left panel to find the folder location on your computer that contains the course completion roster (.csv file) to upload:

| $\leftarrow \rightarrow \land \uparrow \clubsuit$ This PC $\rightarrow$ I | iloads >                                                                                                    | ~ õ            | , Search Downloads           |
|---------------------------------------------------------------------------|----------------------------------------------------------------------------------------------------|----------------|------------------------------|
| Organiza - Novefalder                                                     |                                                                                                    |                | III 🕶 🛄                      |
| V 🚔 OSDisk (C:)                                                           | ^ Name                                                                                                    |                | 0                            |
| 1 Course Completion Rosters                                               | V Today (1)                                                                                                    |                |                              |
| > 📙 app                                                                   | Saved Data (1                                                                                                    | 1) cov         | 4                            |
| > 📙 AppData                                                               | Last wook (1)                                                                                                    |                |                              |
| > 🧧 C My Docs                                                             | V Last week (1)                                                                                                    |                |                              |
| ClientHealth                                                              | example.csv                                                                                                    |                | 4                            |
| > Dell                                                                    | ✓ Earlier this m                                                                                                    | onth (1)       |                              |
| > intel                                                                   | Saved Data.cs                                                                                                    | 54             | 4                            |
| > oracle                                                                  | Earlier this ye     Earlier this ye     Earlier this ye | ar (2)         |                              |
| PerfLogs                                                                  | SystemHealth                                                                                                    | h-2346 (1).csv | 1                            |
| > product                                                                 | SystemHealth                                                                                                    | h-2752 (5).csv | 1                            |
| > Program Files                                                           | v c                                                                                                    | (30)           |                              |
| File name:                                                                |                                                                                                    | ~              | Microsoft Excel Comma Separa |

Double-click on the folder in which your file is located to select and open it:

|   | ← → ~ ↑ 🧧 « OSDi > 1 C      | ourse Completion R | ~ Č                   | ,○ Sei      | arch 1 Course Complet | ion |
|---|-----------------------------|--------------------|-----------------------|-------------|-----------------------|-----|
|   | Organize 👻 New folder       |                    |                       |             |                       | 0   |
|   | 🗸 🏥 OSDisk (C:)             | ^ Name             | ^                     |             | Date modified         |     |
|   | 1 Course Completion Rosters | course com         | pletion roster for 20 | 0220404.csv | 4/25/2022 4:54 PM     |     |
| 1 | > 🔤 app                     |                    |                       |             |                       |     |
|   | > 🔤 AppData                 |                    |                       |             |                       |     |
|   | > C My Docs                 |                    |                       |             |                       |     |
|   | ClientHealth                |                    |                       |             |                       |     |
|   | > Dell                      |                    |                       |             |                       |     |
|   | > intel                     |                    |                       |             |                       |     |
|   | > oracle                    |                    |                       |             |                       |     |
|   | PerfLogs                    |                    |                       |             |                       |     |
|   | > product                   |                    |                       |             |                       |     |
|   | > Program Files             | v «                |                       |             |                       |     |
|   | File name:                  |                    |                       | Microso     | ft Excel Comma Separa | a v |
|   |                             |                    |                       |             |                       |     |

Click on the file name to highlight it:

| → * ↑ _ « OSDi > 1                                              | Course | Completion R | ~             | Ö         | ,○ Sei    | arch 1 Course | Comple | tion |
|-----------------------------------------------------------------|--------|--------------|---------------|-----------|-----------|---------------|--------|------|
| ganize 🔻 New folder                                             |        |              |               |           |           |               |        | 0    |
| SDisk (C:)                                                      | ^      | Name         | ^             |           |           | Date modifi   | ed     |      |
| 1 Course Completion Roster                                      | s      | course com   | pletion roste | r for 202 | 20404.csv | 4/3           |        |      |
| C My Docs                                                       |        |              |               |           |           |               |        |      |
| Dell<br>Intel<br>oracle<br>PerfLogs<br>product<br>Program Files | ~ <    | ¢.           |               |           |           |               |        |      |

Then, click on the "Open" button at the bottom of the pop-up window to upload the file:

| ← → ~ ↑ 📙 « OSDi >                                            | 1 Cours  | e Completion R V Ö 🔎 S                    | earch 1 Course Completion |
|---------------------------------------------------------------|----------|-------------------------------------------|---------------------------|
| Organize 🔻 New folder                                         |          |                                           | III • 🔟 👔                 |
| SDisk (C:)                                                    | ^        | Name                                      | Date modified             |
|                                                               | ers      | course completion roster for 20220404.csv | 4/25/2022 4:54 PM         |
| ClientHealth Dell Intel oracle PerfLogs product Program Files |          |                                           |                           |
| File name: co                                                 | ourse co | mpletion roster for 20220404.csv V Micros | oft Excel Comma Separa ~  |

The CE system will review the file and provide the Total number of records in the file as well as list the number of rows/data in the file:

| course complet | ion roster for 2022 |           | Remove               | Browse           |           |
|----------------|---------------------|-----------|----------------------|------------------|-----------|
| %              |                     |           |                      |                  | Run Impor |
| Total          | Processed           | Success   | Errors               |                  |           |
| 7              | 0                   | 0         | 0                    |                  |           |
|                |                     |           |                      |                  |           |
| License Number | Last Name           | Course ID | Completion Date      |                  |           |
| License Number | Last Name           | Course ID | Completion Date (YYY | Y-MM-DD format O | NLY)      |
| 5482942-AI00   | ALLAN               | R220219   | 2022-04-04           |                  |           |
| 12417514-AB00  | ABNER               | R220219   | 2022-04-04           |                  |           |
| 11986882-AB00  | ABEL                | R220219   | 2022-04-04           |                  |           |
| 5479398-BB00   | BLUE                | R220219   | 2022-04-04           |                  |           |
| 11360945-CG00  | CARTER              | R220219   | 2022-04-04           |                  |           |
| 12769520-NMLO  | NELSON              | R220219   | 2022-04-04           |                  |           |

Click the "Run Import" button to import/upload the records into the system.

| - course complet |           |           |                         | E COUSE            |
|------------------|-----------|-----------|-------------------------|--------------------|
| 6                |           |           |                         | Run Import         |
| Total            | Processed | Success   | Errors                  |                    |
| 7                | 0         | 0         | 0                       |                    |
|                  |           |           |                         |                    |
| license Number   | Last Name | Course ID | Completion Date         |                    |
| License Number   | Last Name | Course ID | Completion Date (YYYY-I | MM-DD format ONLY) |
| 5482942-AI00     | ALLAN     | R220219   | 2022-04-04              |                    |
| 12417514-AB00    | ABNER     | R220219   | 2022-04-04              |                    |
| 11986882-AB00    | ABEL      | R220219   | 2022-04-04              |                    |
| 5479398-BB00     | BLUE      | R220219   | 2022-04-04              |                    |
| 11360945-CG00    | CARTER    | R220219   | 2022-04-04              |                    |
| 12769520-NMLO    | NELSON    | R220219   | 2022-04-04              |                    |

Once the file is 100% processed by the CE system, the Processed, Success, and Error numbers on the page will be updated.

| course comple  | course completion roster for 20220404.csv |              |                 | Remove | Browse . |
|----------------|-------------------------------------------|--------------|-----------------|--------|----------|
|                |                                           | 100%         |                 |        | Run Impo |
| Total<br>7     | Processed<br>7                            | Success<br>6 | Errors<br>1     |        |          |
|                |                                           |              |                 |        |          |
| License Number | Last Name                                 | Course ID    | Completion Date |        |          |
|                |                                           |              |                 |        |          |

If there are errors with records in the file, the record(s) will be highlighted in pink:

| course complet | ion roster for 202 | 20404.csv    |                       | Remove            | Brows  |
|----------------|--------------------|--------------|-----------------------|-------------------|--------|
|                |                    | 100%         |                       |                   | Run Im |
| Total<br>7     | Processed<br>7     | Success<br>6 | Errors<br>1           |                   |        |
| License Number | Last Name          | Course ID    | Completion Date       |                   |        |
| License Number | Last Name          | Course ID    | Completion Date (YYY) | Y-MM-DD format OI | NLY)   |

**NOTE:** If the header row IS included in the .csv file, it will error as show above. Also as shown above, the rest of the rows/records in the file are processed even though the header row erred.

**REMINDER:** Exclude the header row from the file if you do not want that record to error.

Correct the erred records and submit those records in a new file.

# Submit Individual Course Completion — for Individual Students

On the Utah Division of Real Estate CE Banking Portal Home page, click on the "Submit Individual Completion" link in the left navigation pane.

| Home!<br>COURSE<br>COMPLETIONS     | Welcome Joe Provider                                      |  |
|------------------------------------|-----------------------------------------------------------|--|
| View Completions                   | Your organization name: Park City Institute               |  |
| Submit Individual<br>Completion    | To net started, select from one of the following onlines: |  |
| Upload Completions     Course List | To get stated, select non one of the following options.   |  |
|                                    | View Course Completions                                   |  |
|                                    | Lupload New Course Completions                            |  |
|                                    | Malifications                                             |  |

The "Upload Candidate Record" page will appear:

|                                                                                | Utah Real                 | Estate Portal | L Joe Provider - |
|--------------------------------------------------------------------------------|---------------------------|---------------|------------------|
| Home!<br>COURSE<br>COMPLETIONS                                                 | Upload Candida            | te Record     |                  |
| <ul> <li>View Completions</li> <li>Submit Individual<br/>Completion</li> </ul> | License                   |               | Q                |
| Upload Completions Course List                                                 | Last Name                 |               |                  |
|                                                                                | Course Completion<br>Date | mm/dd/yyyy    |                  |
|                                                                                | Course Client ID          | Select        | ~                |
|                                                                                |                           | Submit        |                  |

Enter the license number of the student that completed the course into the "License" field.

Enter the last name of the individual in the "Last Name" field.

Click in the "Course Completion Date" field to enter the course completion date (in mm-dd-yyyy format).

| Course Completion | 02/25/ <mark>2022</mark> |  |
|-------------------|--------------------------|--|
| Date              |                          |  |

Or click on the calendar button <sup>D</sup> in the right side of the "Course Completion Date" field to make the calendar pop up. Then click on the correct date.

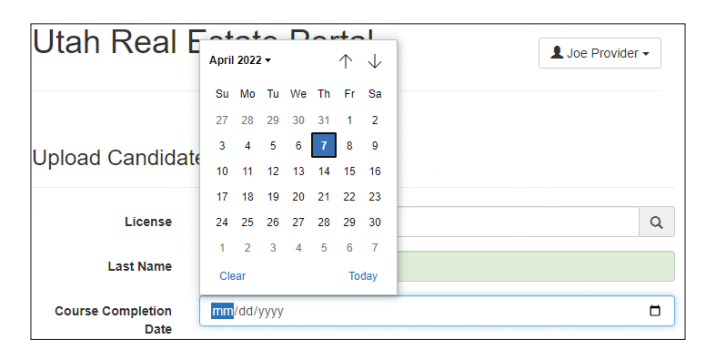

Click on the "Course Client ID" field to display all active courses. Scroll to find the correct course and then click on it to select the course.

| Course Client ID | Select                                           | ~ |
|------------------|--------------------------------------------------|---|
|                  | Select<br>R220219 - HOME WARRANTY/RISK REDUCTION |   |

After all information is entered, click the "Submit" button at the bottom of the page.

A pop-up window will display a "success!" message if the course completion was submitted successfully:

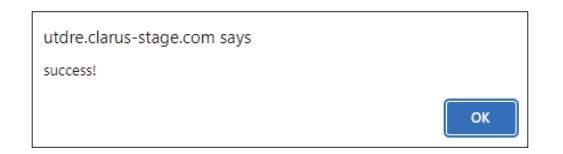

Click the "OK" button to close the pop-up window.

## View Course Completions (Previously Submitted)

|                                                                                 | Utah Real Estate Portal                                                                                                    | L Joe Provider → |
|---------------------------------------------------------------------------------|----------------------------------------------------------------------------------------------------|------------------|
| Home!<br>COURSE<br>COMPLETIONS                                                  | Welcome Joe Provider                                                                                                    |                  |
| View Completions  Submit Individual Completion  Upload Completions  Course List | Your organization name: Park City Institute To get started, select from one of the following options:  View Course Completions  Upload New Course Completions |                  |
|                                                                                 | Notifications                                                                                                    | close all        |
|                                                                                 | No notifications to display                                                                                                    |                  |

The most recently submitted course completions are displayed:

| MPROVING PROC                                                                  | F                  |                        |                        |                        | Suc Provider •  |
|--------------------------------------------------------------------------------|--------------------|------------------------|------------------------|------------------------|-----------------|
| Home!                                                                          | ▼ Search           |                        |                        |                        |                 |
| COURSE                                                                         | License Number     | First Name             | Last Name              | Course                 | Completion Date |
| COMPLETIONS                                                                    | 5482942-AI00       | MATTHEW                | ALLAN                  | R220219                | 2022-04-04      |
| <ul> <li>View Completions</li> <li>Submit Individual<br/>Completion</li> </ul> | 11360945-CG00      | SUSAN                  | CARTER                 | R220219                | 2022-04-04      |
| 1 Upload Completions                                                           | 11986882-AB00      | SARAH                  | ABEL                   | R220219                | 2022-04-04      |
| 🏛 Course List                                                                  | 12769520-NMLO      | DYNNAKA                | NELSON                 | R220219                | 2022-04-04      |
|                                                                                | 5479398-BB00       | MICHAEL                | BLUE                   | R220219                | 2022-04-04      |
|                                                                                | 12417514-AB00      | RYAN                   | ABNER                  | R220219                | 2022-04-04      |
|                                                                                | 6103845-SA00       | MATTHEW                | SMITH                  | R220219                | 2022-02-25      |
|                                                                                | 5486933-PB00       | ALEXANDER              | MILLER                 | R220219                | 2022-02-20      |
|                                                                                | Note: a maximum of | 25 results can be retu | urned per query. Click | "Search" to refine you | ır query.       |

Click on the Course number to see the course name:

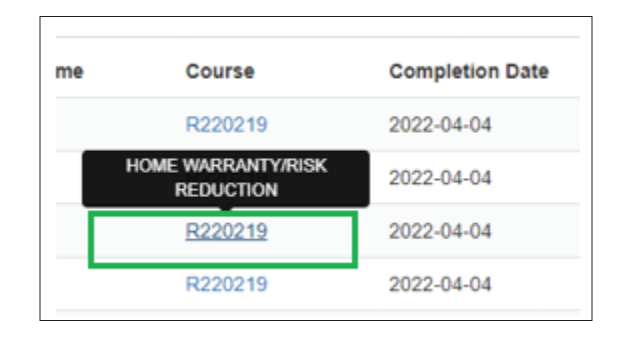

**NOTE:** A maximum of 25 results can be returned per query. Click the "Search" button to refine your query:

| Home!                                               | ▼ Search       |            |           |         |                 |
|-----------------------------------------------------|----------------|------------|-----------|---------|-----------------|
| COURSE                                              | License Number | First Name | Last Name | Course  | Completion Date |
| COMPLETIONS                                         | 5482942-AI00   | MATTHEW    | ALLAN     | R220219 | 2022-04-04      |
| View Completions<br>Submit Individual<br>Completion | 11360945-CG00  | SUSAN      | CARTER    | R220219 | 2022-04-04      |
| L Upload Completions                                | 11986882-AB00  | SARAH      | ABEL      | R220219 | 2022-04-04      |
| Course List                                         | 12769520-NMLO  | DYNNAKA    | NELSON    | R220219 | 2022-04-04      |
|                                                     | 5479398-BB00   | MICHAEL    | BLUE      | R220219 | 2022-04-04      |
|                                                     | 12417514-AB00  | RYAN       | ABNER     | R220219 | 2022-04-04      |
|                                                     | 6103845-SA00   | MATTHEW    | SMITH     | R220219 | 2022-02-25      |
|                                                     | 5486933-PB00   | ALEXANDER  | MILLER    | R220219 | 2022-02-20      |

The "Search Completion Records" page appears:

| First Name       |                  |                              |
|------------------|------------------|------------------------------|
| Last Name        |                  |                              |
| Course ID        |                  |                              |
| Completed After  |                  |                              |
| Completed Before |                  |                              |
| Sort By          | Select an Option |                              |
|                  |                  | (*) denotes a required field |

Enter data into any one or more of the following fields on the "Search Completion Records" page

First Name

Last Name

Course ID

**Completed After** 

Completed Before

| X Close             |                  |                              |
|---------------------|------------------|------------------------------|
| Search Completion R | Records          |                              |
| First Name          |                  |                              |
| Last Name           | Smith            |                              |
| Course ID           | R220219          |                              |
| Completed After     |                  |                              |
| Completed Before    |                  |                              |
| Sort By             | Select an Option | •                            |
|                     |                  | (*) denotes a required field |
|                     | Submit           |                              |

Select an option from the "Sort By" drop-down menu, if needed:

| Sort By | Select an Option             | * |
|---------|------------------------------|---|
|         |                              | ٩ |
|         | Completion Date (Descending) |   |
|         | Completion Date (Ascending)  |   |
|         | Course ID                    |   |
|         | Last Name                    |   |
|         | First Name                   |   |

Then click the "Submit" button on the bottom of the page. The search results appear:

|                                 | Utah Re              | al Estat             | e Portal                |                        | L Joe Provider - |
|---------------------------------|----------------------|----------------------|-------------------------|------------------------|------------------|
| Homel                           | ▼ Search             |                      |                         |                        |                  |
| COURSE                          | License Number       | First Name           | Last Name               | Course                 | Completion Date  |
| COMPLETIONS                     | 6103845-SA00         | MATTHEW              | SMITH                   | R220219                | 2022-02-25       |
| View Completions                |                      |                      | control (               |                        |                  |
| Submit Individual<br>Completion | Note: a maximum of . | 25 results can be re | turned per query. Click | "Search" to refine you | ir query.        |
| Upload Completions              |                      |                      |                         |                        |                  |
| m Course List                   |                      |                      |                         |                        |                  |

#### Remove/Delete Course Completions

If a course completion is entered in error, please contact Pearson VUE via email at the following address: **ce\_providers@pearson.com**. Provide all the incorrect data that was submitted.

#### Review Course List

On the Utah Division of Real Estate CE Banking Portal Home page click on the "Course List" link on the left panel:

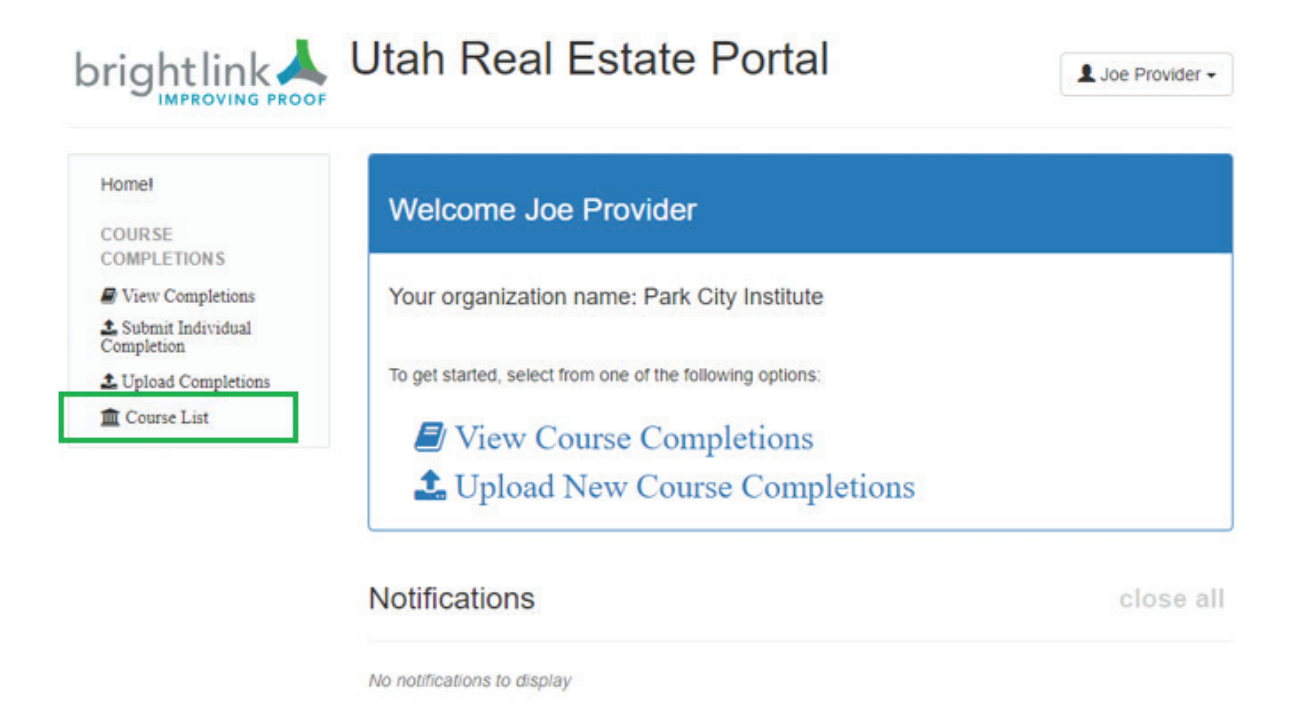

The course list will appear:

|                                   | Utah R          | eal Estate Portal                                  |                       | L Joe Provider - |
|-----------------------------------|-----------------|----------------------------------------------------|-----------------------|------------------|
| Home!                             | ▼ Search        |                                                    |                       |                  |
| COURSE                            | Course ID       | Title                                              | Date Span             | Credits          |
| COMPLETIONS                       | ✓ R220219       | HOME WARRANTY/RISK REDUCTION                       | 2/24/2022 to          | 2                |
| View Completions                  |                 |                                                    |                       |                  |
| 2 Submit Individual<br>Completion | Note: a maximum | of 25 results can be returned per query. Click "Se | earch* to refine your | query.           |
| 1 Upload Completions              |                 |                                                    |                       |                  |
| m Course List                     |                 |                                                    |                       |                  |

#### Review or Update User Profile

Click on the triangle behind your name in the upper-right corner of the Utah Division of Real Estate CE Banking Portal Home page to display the drop-down menu.

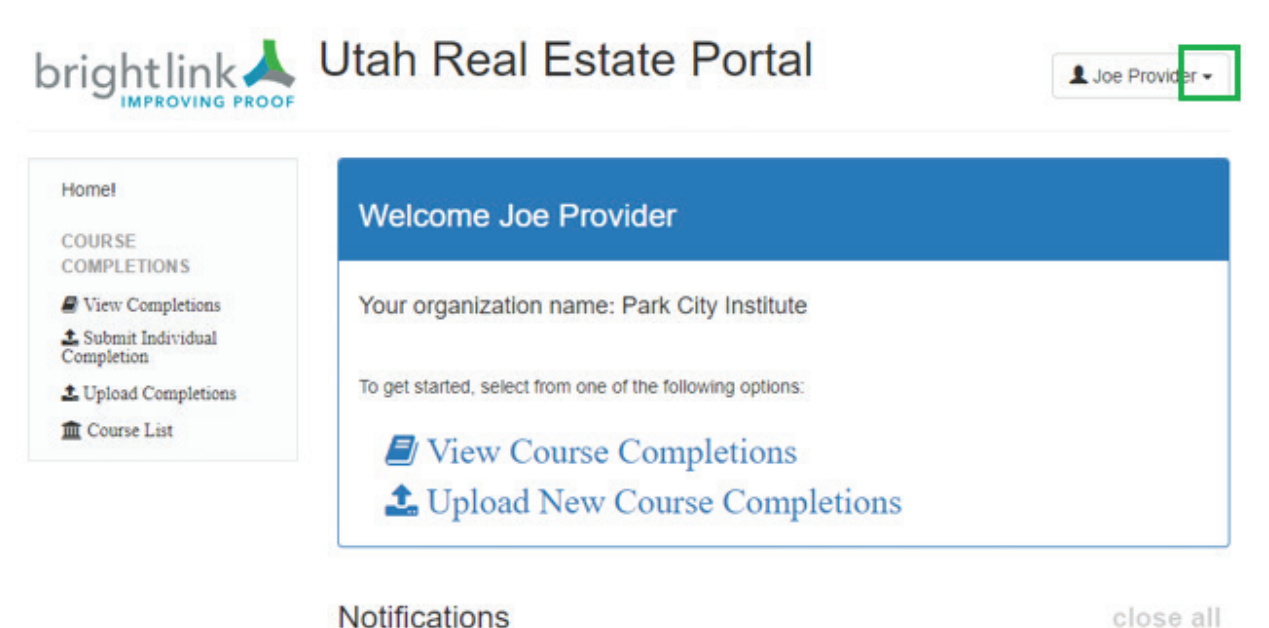

No notifications to display

Click on the "User Profile" menu option in the drop-down menu:

| orightlink 📥                                   | Utah Real Estate Portal                                   | L Joe Provider -     |  |
|------------------------------------------------|-----------------------------------------------------------|----------------------|--|
| IMPROVING PROOF                                |                                                           | Joe Provider         |  |
| Homel                                          |                                                           | Organization Profile |  |
| COURSE                                         | Welcome Joe Provider                                      | User Profile         |  |
| COMPLETIONS                                    |                                                           | Change Password      |  |
| View Completions  Submit Individual Completion | Your organization name: Park City Institute               | Logout               |  |
| 1 Upload Completions                           | To get started, select from one of the following options: |                      |  |
| 🏛 Course List                                  | View Course Completions                                   |                      |  |
|                                                | Upload New Course Completions                             |                      |  |
|                                                | Notifications                                             | close all            |  |
|                                                | No notifications to display                               |                      |  |

#### The "Account Information" page appears:

|                                | Utah Real Estate Portal       | L Joe Provider - |
|--------------------------------|-------------------------------|------------------|
| Home!<br>COURSE<br>COMPLETIONS | Account Information           | C Update Profile |
| View Completions               | Joe Provider                  |                  |
| Completion                     | 64 Zoo Lane                   |                  |
| 🌲 Upload Completions           | Suite 200                     |                  |
| 🏛 Course List                  | Greentown, UT 22222           |                  |
|                                | Joe.Provider@parkcityinst.com |                  |
|                                | +1 435 222 2222               |                  |
|                                |                               |                  |

Click the "Update Profile" link in the upper-right corner of the page.

| unt Information                                               | 🖸 Update Profile                                                          |
|---------------------------------------------------------------|---------------------------------------------------------------------------|
|                                                               |                                                                           |
| vider<br>Lane<br>10<br>wn, UT 22222<br>vider@parkcityinst.com |                                                                           |
|                                                               | vider<br>Lane<br>I0<br>wn, UT 22222<br>vider@parkcityinst.com<br>222 2222 |

#### The "Provider User Profile" page appears:

| Home!                              | Provider User Profile |                               |                              |
|------------------------------------|-----------------------|-------------------------------|------------------------------|
| COURSE<br>COMPLETIONS              | Email                 | Joe.Provider@parkcityinst.com |                              |
| Submit Individual<br>Completion    | First name *          | Joe                           |                              |
| ▲ Upload Completions ▲ Course List | Last name             | Provider                      |                              |
|                                    | Telephone             | +1 435 222 2222               |                              |
|                                    | Address               | 64 Zoo Lane                   |                              |
|                                    | Address (cont.)       | Suite 200                     |                              |
|                                    | City                  | Greentown                     |                              |
|                                    | Postal Code           | 22222                         |                              |
|                                    | Country               | United States •               |                              |
|                                    | State                 | Utah •                        |                              |
|                                    |                       | Save Changes                  | (*) denotes a required field |

Edit the necessary fields:

| Email           | Joe.Provider@parkcityinst.com |                             |
|-----------------|-------------------------------|-----------------------------|
| First name *    | Joe                           |                             |
| Last name       | Provider                      |                             |
| Telephone       | +1 435 222 2222               |                             |
| Address         | 64 Zoo Lane                   |                             |
| Address (cont.) | Suite 200                     |                             |
| City            | Greentown                     | 1                           |
| Postal Code     | 84060                         | ]                           |
| Country         | United states                 |                             |
| State           | Utah                          |                             |
|                 |                               | (*) denotes a required fiel |

Then click on the "Save Changes" button on the bottom of the page:

| Email           | Joe.Provider@parkcityinst.com |  |
|-----------------|-------------------------------|--|
| First name *    | Joe                           |  |
| Last name       | Provider                      |  |
| Telephone       | +1 435 222 2222               |  |
| Address         | 64 Zoo Lane                   |  |
| Address (cont.) | Suite 200                     |  |
| City            | Greentown                     |  |
| Postal Code     | 84060                         |  |
| Country         | United States *               |  |
| State           | Utah •                        |  |

The "Data updated successfully" message will appear at the top of the page after the changes are saved by the system as show below.

|                                   | rightlink Utah Real Estate Portal |                               |   |  |
|-----------------------------------|-----------------------------------|-------------------------------|---|--|
| Homel<br>COURSE<br>COMPLETIONS    | Data updated successfully.        |                               | × |  |
| View Completions                  | Provider User Profile             |                               |   |  |
| 2 Submit Individual<br>Completion | Email                             | Joe.Provider@parkcityinst.com |   |  |
| Deload Completions                |                                   |                               |   |  |
| Course List                       | First name *                      | Joe                           |   |  |
|                                   | Last name                         | Provider                      |   |  |
|                                   | Telephone                         | +1 435 222 2222               |   |  |
|                                   | Address                           | 64 Zoo Lane                   |   |  |
|                                   | Address (cont.)                   | Suite 200                     |   |  |
|                                   |                                   |                               |   |  |

## Log Out

Click on the triangle behind your name in the upper-right corner of the Utah Division of Real Estate CE Banking Portal Home page to display the drop-down menu.

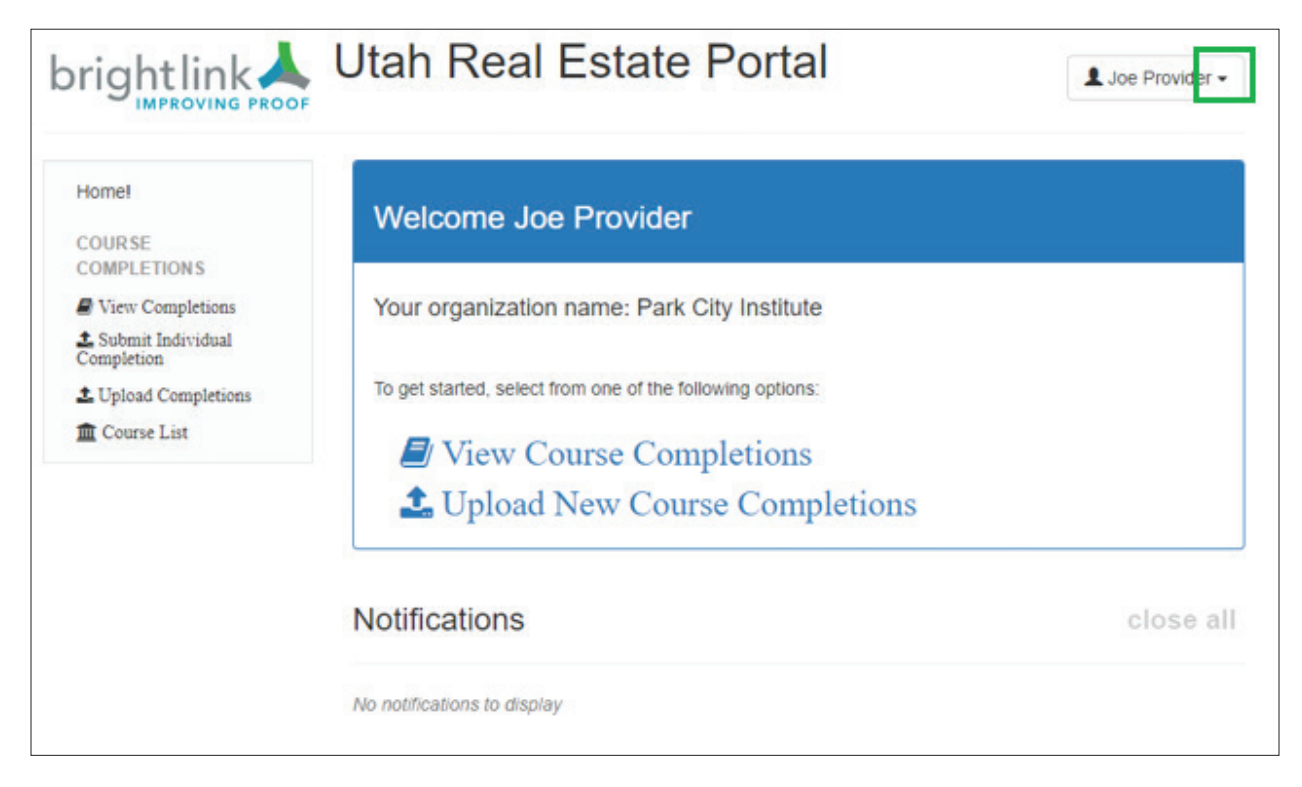

Click on the "Logout" menu option in the drop-down menu:

| Welcome Joe Provider                                      | Organization Profile<br>User Profile                                                                                                    |  |
|-----------------------------------------------------------|----------------------------------------------------------------------------------------------------|--|
|                                                           | Change Password                                                                                                    |  |
| To get started, select from one of the following options: | Logout                                                                                                    |  |
| Notifications                                             | close all                                                                                                    |  |
|                                                           | Welcome Joe Provider         Your organization name: Park City Institute         To get started, select from one of the following options:         Image: Optimized Started Start |  |

The Login page will appear:

|                                                        | Language 🗸                                                                  |
|--------------------------------------------------------|-----------------------------------------------------------------------------|
|                                                        |                                                                             |
| Please log in.                                         |                                                                             |
| Username:                                              |                                                                             |
| Password:                                              |                                                                             |
|                                                        | Login                                                                       |
| Forgot your password?                                  | Reset it here.                                                              |
| If you're having technical p<br>between 8AM-6PM ET M-F | roblems, please email: ce_providers@pearson.com or call 1-800-274-4577<br>= |

Make sure the Course exists in the system before uploading a CSV file/roster or submitting course completions.

Make sure the student license number is correct. The course completion will not load into the system if any of the following are incorrect:

License Number

Last Name

Course ID

Completion Date (YYYY-MM-DD format ONLY)

Contact Pearson VUE email: **ce\_providers@pearson.com** or call 1-800-274-4577 between 8AM-6PM Eastern Monday through Friday.

Set the Completion Date fields in the .csv file to "Text" so the date can be entered in the format required by the system (YYY-MM-DD)

|                     | +        | , ·  | ew View Help     | Review  | ulas Data     | Formu      | age Layout               | Insert Pa        | ile <u>Home</u> | Fil |
|---------------------|----------|------|------------------|---------|---------------|------------|--------------------------|------------------|-----------------|-----|
| Text ~              |          | Te   | ab<br>Wrap Text  | æ.      | = = =         | A* A*      | × 11 ×                   | bri              | Calit           | ŕ   |
| <b>9</b>   €00 .000 | \$~% \$  | ~ \$ | 🔁 Merge & Center |         |               | <u>A</u> ~ | ∃ -                      | I <u>U</u> •   [ | aste 🎸 B        | Pa  |
|                     | - Humber |      |                  | Augun   |               | 22-04-04   | <i>f</i> <sub>x</sub> 20 | × v              | 2 * :           | D2  |
| G                   | E F      | E    |                  | D       |               |            | с                        | В                | A               | 4   |
|                     |          |      | D format ONLY)   | YY-MM-D | tion Date (YY | Comple     | Course ID                | Last Name        | License Number  |     |
|                     |          |      |                  |         | 04            | 2022-04-   | R220219                  | ALLAN            | 5482942-A100    |     |
|                     |          |      |                  |         | 04            | 2022-04-   | R220219                  | ABNER            | 12417514-AB00   |     |
|                     |          |      |                  |         | 04            | 2022-04-   | R220219                  | ABEL             | 11986882-AB00   |     |
|                     |          |      |                  |         | 04            | 2022-04-   | R220219                  | BLUE             | 5479398-BB00    |     |
|                     |          |      |                  |         | 04            | 2022-04-   | R220219                  | CARTER           | 11360945-CG00   | ;   |
|                     |          |      |                  |         | 04            | 2022-04-   | R220219                  | NELSON           | 12769520-NMLO   |     |
|                     |          |      |                  |         | 04            | 2022-04-   | R220219                  | NELSON           | 12769520-NMLO   | 7   |